## 华润集团守正电子招标采购平台

# 不诚信供应商管理

## 操作手册

| —.       |      | 概述    |               | 2 |
|----------|------|-------|---------------|---|
|          | 1.1. |       | 功能介绍          | 2 |
|          |      | 1.1.1 | 1. 不诚信供应商管理   | 2 |
|          |      | 1.1.2 | 2. 不诚信供应商重新引入 | 2 |
|          |      | 1.1.3 | 3. 不诚信供应商库    | 2 |
|          | 1.2. |       | 不诚信供应商流程图     | 3 |
| <u> </u> |      | 系统    | 操作            | 3 |
|          | 2.1. |       | 不诚信供应商管理      | 3 |
|          | 2.2. |       | 不诚信供应商重新引入    | 5 |
|          | 2.3. |       | 不诚信供应商库       | 7 |

## 一. 概述

#### 1.1. 功能介绍

#### 1.1.1. 不诚信供应商管理

供应商日常活动中,若出现重大失误或失信事件,则考虑将供应商纳入不诚信,并对其作出 处罚,以示惩戒,系统包含警告和禁用两种处罚。

供应商不诚信功能包括供应商纳入不诚信功能、不诚信供应商单据审核、不诚信供应商单据 查询,不诚信供应商适用于平台所有供应商,不仅仅限于合格供应商

## 1.1.2. 不诚信供应商重新引入

当供应商被纳入不诚信供应商后,如果经过整改变成优质供应商,或其他情况需要重新启用 该供应商,可通过不诚信供应商重新引入操作提前将该供应商解禁。 不诚信供应商重新引入功能包括重新引入不诚信供应商功能、重新引入不诚信供应商单据审 核、重新引入不诚信供应商单据查询,不诚信供应商数据来源为该组织下不诚信供应商。

#### 1.1.3. 不诚信供应商库

不诚信供应商库用于查询当前在禁用期内的不诚信供应商,以及查询禁用期外不诚信供应商的历史记录。

不诚信供应商库包括不诚信供应商列表界面,以及不诚信供应商详细页面。

平台未对不诚信供应商库做 SBU/BU 隔离,集团内信息共享。

## 1.2. 不诚信供应商流程图

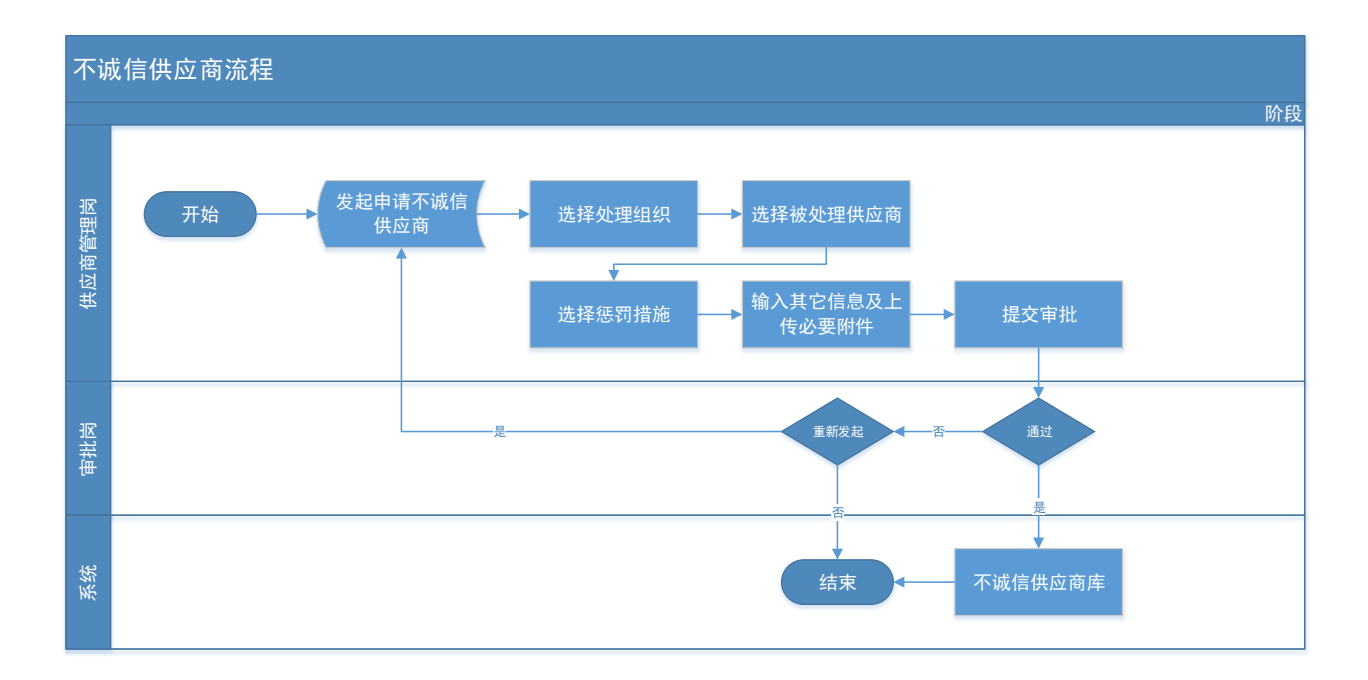

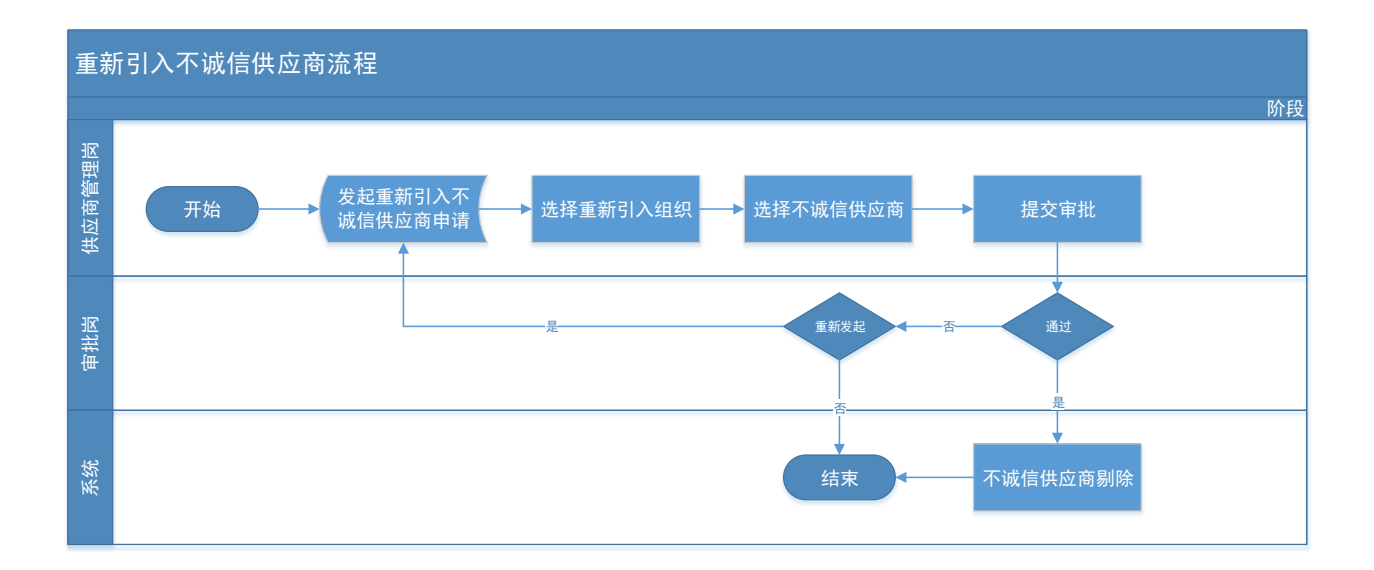

## 二. 系统操作

## 2.1. 不诚信供应商管理

点击【不诚信供应商】-【不诚信供应商管理】,进入不诚信供应商单据界面;

|                |   | Ê.             |        |                   | nimi      | POBR |             | -     | mitter | REALIST   | -              | 30000                 | READING. | -             | C COLUMN                                                                                                    |        |
|----------------|---|----------------|--------|-------------------|-----------|------|-------------|-------|--------|-----------|----------------|-----------------------|----------|---------------|----------------------------------------------------------------------------------------------------|--------|
| 0              |   | 30,63          | 1 FARM | E C KA            |           |      |             |       |        |           |                |                       |          |               |                                                                                                    | Sec. 1 |
| 23 40mm        |   | and the second |        |                   |           |      |             |       |        |           |                |                       |          | 0.65 (1.65+1) |                                                                                                    | ante:  |
| S water        |   |                |        | *0                |           |      |             | 88.85 |        |           |                | 081                   |          |               |                                                                                                    |        |
| < ANUMER       |   |                | .85    |                   |           |      | 1741        |       |        |           | ONE .          | #81.                  | 8893     |               | #8.1                                                                                                    | 81     |
|                |   | E              | . 1    | A2010101000001    | -         | -    |             |       |        | 2019-20-3 | DATE:          |                       | 94.82    | 1.000         | and a second                                                                                                    | 9      |
| CI MERRA       |   | C              | 1      | A201#1010008      | C Married | _    |             |       |        | 1019-10-2 | 1141625        | and the second second | weat     | 1000          | and a local division of the local division of the local division o | Q.     |
| S ADATION :    |   | C              |        | A2000110100001    |           |      |             |       |        | 2020-11-0 | 10xm+6         |                       | wear.    |               | and some                                                                                                    | D. 8   |
| of extension ( |   | 0              |        | +01021011000001   |           |      | ANALISADICA |       |        | 2011-07-7 | 111201         |                       | 807      |               |                                                                                                    |        |
| CI PILIPIER    |   | C              |        | AND NOR AND T     |           |      | 10.4        |       |        | 2119-08-3 | a become       |                       | weat     | 7.0000        |                                                                                                    | .q.    |
| 2 Page 1       |   | 1 C            |        | 180-907090000     |           | -    |             |       |        | 1019-07-0 | 1113604        |                       | 807      |               |                                                                                                    | 1      |
| Tunnumme .     |   | E              | · F.   | AUX01014140001    | 1.000     | _    | 100         |       |        | 2021-04-1 | 19/2/01        | 1.000                 | -        |               |                                                                                                    | 1      |
|                |   | 100            |        | 12000107-120004   | 1.000     | -    |             |       |        | 201-01-1  | 101642         |                       | weeks.   | 1.0           |                                                                                                    | 9      |
| TABACKERI      | 1 | C              |        | 120021012100001   |           | -    |             |       |        | 2021-01-2 | 1 DIAGOTE      |                       | weat     |               | and the second second s | A      |
| PARTICULA      |   | 0              | 10     | 6,2107102,2300011 |           |      |             |       |        | 2121-40-2 | 141304         |                       | weat     |               |                                                                                                    | Q      |
|                |   |                |        | Commission and    |           |      |             |       |        | ****.da.* | i witatus tata | 22                    | -        | 1             |                                                                                                    | 1      |

点击左上角【新增不诚信供应商】,进入不诚信供应商创建界面;

| man draw | D There  |               |                                                                                                    |                     |             |      |                           | _        |
|----------|----------|---------------|----------------------------------------------------------------------------------------------------|---------------------|-------------|------|---------------------------|----------|
| 我的桌面     | (2) 不確信伊 | ₩ × × •       |                                                                                                    |                     |             |      |                           |          |
| 新増不減     | 言供应商     |               |                                                                                                    |                     |             |      | ○ 全部 ○ 編編中 ○ 待审核 ○ 审核通过 ( | ○ 审核不通过  |
|          |          | 单号:           | 业务组织:                                                                                                    | × •                 | 申请人:        |      | Q 披索                      | <b>~</b> |
|          | 序号       | 単号            | 业务组织                                                                                                    | 申请时间                | 申请人         | 审核状态 | 备注                        | 操作       |
| - E      | 1        | A201910300001 |                                                                                                    | 2019-10-30 14:15:21 |             | 审核通过 | 20                        | Q        |
|          | 2        | A201910300002 |                                                                                                    | 2019-10-30 14:16:25 | Carrier-Per | 审核通过 |                           | Q        |
|          | 3        | A202011050001 |                                                                                                    | 2020-11-05 10:46:46 |             | 审核通过 | 2                         | Q        |
|          | 4        | H202101190001 | 1                                                                                                    | 2021-01-19 13:27:15 |             | 编辑中  |                           | Ø        |
| E        | 5        | J201906240001 | and a second second second second second second second second second second second second second second second | 2019-06-24 09:26:34 | 100         | 审核通过 |                           | Q        |

在不诚信供应商创建界面,选择处理业务组织、录入备注、选择被处理供应商、处罚措施、

处罚原因, 上传必要的附件, 填写无误后, 提交审批;

| 01 基本信息     |                 |             |      |       |         |     |       |         |
|-------------|-----------------|-------------|------|-------|---------|-----|-------|---------|
|             | 单号:             |             |      |       | 状态: 编辑中 |     |       |         |
|             | 申请人:            |             |      |       | 提交时间:   |     |       |         |
|             | 业务组织: *         |             |      |       |         |     |       | •       |
|             | <b>备</b> 注: *   |             |      |       |         |     |       |         |
| 02 不诚信供应商   | 5明 <del>细</del> |             |      |       |         |     |       |         |
| 新増不诚信供应商    |                 |             |      |       |         |     |       |         |
| 序 供应商       | 招称 处罚措施         | 1 处罚开始时间    | 处罚   | 结束时间  | 处       | 前原因 | 修改    | 删除      |
| 10 •   14 4 | 0 /0 > >        |             |      |       |         |     | 每页 10 | 条,共 0 养 |
| 03 附件信息     |                 |             |      |       |         |     |       |         |
| 电子件名称       |                 | 电子件列表(点击查看) |      | 电子件管理 |         | 说明  |       |         |
| (*)相关附件     | 无电子件            |             |      | 电子件管理 |         |     |       |         |
| 04 处理历史     |                 |             |      |       |         |     |       |         |
| 步骤          | 办理人员            | 收到时间        | 处理时间 |       | 处理意见    |     | 沟通/   | 知会      |

提交审批后,生成不诚信单据,该单据在不诚信供应商单据列表可进行查询;

| 我的桌面( | A 不诚信供 | <u>疲×</u> ××  |           |       |                     |      |      |                           |          |
|-------|--------|---------------|-----------|-------|---------------------|------|------|---------------------------|----------|
| 新增不減信 | 供应商    |               |           |       |                     |      |      | ○ 全部 ○ 編輯中 ● 待审核 ○ 审核通过 ○ | 审核不通过    |
|       |        | 单号:           |           | 业务组织: | × *                 | 申请人: |      | Q按索                       | <b>~</b> |
|       | 序号     | 单号            | 业务组织      |       | 申请时间                | 申请人  | 审核状态 | 备注                        | 攝作       |
|       | 1      | J202010260001 | 公司        |       | 2020-10-26 16:09:33 |      | 待审核  | 222                       | Q        |
|       | 2      | J202102040002 | 华浜 国)有限公司 |       | 2021-02-04 10:43:00 | -    | 待审核  | 11                        | Q        |

在不诚信供应商单据类别右上角可选择不同状态,进行不同状态的数据展示,点击单据行右 侧可查到单据详情;

| NUMBER | 13 <b>THE</b> | 10 A 10        |                             |          |                     |        |         |            |          |                       |       |
|--------|---------------|----------------|-----------------------------|----------|---------------------|--------|---------|------------|----------|-----------------------|-------|
| 107-03 |               |                |                             |          |                     |        |         | R ## () #8 |          | -                     | NST81 |
|        |               |                |                             | 1000     | 9. v                | -1.8%  |         |            |          | 13.998                |       |
|        |               | #0             | -                           | 101      | agest               | 084    | - weeks |            | NIL .    |                       | 18/1  |
| E      | +             | A201910900001  |                             |          | 2019-10-30 14(15/2) |        | 4482    |            |          | and the second second | .α    |
| C      | 2             | A201910300000  |                             |          | 2019-10-30 14:16:25 | Aver * | NUMB    |            |          | 1                     | 9     |
| E      | 81            | 4202011010001  | A REAL PROPERTY AND INCOME. |          | 2020-11-05-10-46-46 | 2.0    | and a   | 200m       |          | -                     | Q.    |
| C      | 41            | H202101190001  | VALUE OF BRIDE              | 1965/241 | 2021-01-19 10-27-15 | 1.000  | 801     |            | sources. |                       | 1     |
| 15     | 5             | 10014063400011 | ·                           |          | 2019-08-34 09:26:34 | 1000   | and a   | 1.540      |          | and a                 | 9     |
|        | 10 A          |                |                             |          |                     |        |         |            |          |                       |       |

单据列中,编辑状态的单据可进行删除,其余状态的单据不可删除;

| 我的桌面 | い 不诚信供 | <sup>10 ×</sup> ×2 |    |             |                     |      |      |                           |          |
|------|--------|--------------------|----|-------------|---------------------|------|------|---------------------------|----------|
| 新増不減 | 言供应商 删 | 徐选中                |    |             |                     |      |      | ○ 全部 ④ 编辑中 ○ 待审核 ○ 审核通过 ○ | 审核不通过    |
|      |        | 单号:                |    | 业经组织-       | × •                 | 申请人: |      | Q 搜索                      | <b>~</b> |
| 2    | - 775  | 单号                 |    | 业务组织        | 申请时间                | 申请人  | 审核状态 | 备注                        | 操作       |
| 2    | 1      | H202101190001      | 华沪 |             | 2021-01-19 13:27:15 |      | 编辑中  | 國标率标                      | Ø        |
|      | 2      | J201907080001      |    | 1           | 2019-07-08 11:56:04 | e.   | 编辑中  | 123                       | Ø        |
|      | 3      | N202104140001      | 3  | <b>N</b> PJ | 2021-04-14 15:27:21 | 3    | 编辑中  | 根本不                       | Ø        |
|      | 4      | Q202104150001      | 华。 |             | 2021-04-15 17:01:10 |      | 编辑中  | 不减信供应商批量入册4.15            | Ø        |

不诚信供应商审批完成后,该供应商进入不诚信供应商库中。

## 2.2. 不诚信供应商重新引入

点击【不诚信供应商】-【不诚信供应商重新引入】,进入不诚信供应商重新引入单据界面。

| G                  |    | 我的桌面  | Q # | 初事宣 不減信供      | ‱ × × ▶     |      |       |                     |      |       |                          |       |
|--------------------|----|-------|-----|---------------|-------------|------|-------|---------------------|------|-------|--------------------------|-------|
| 🖂 会员管理             | >  | 新增重新引 | IX. |               |             |      |       |                     |      | () 金額 | 8 〇 編纂中 〇 侍兼核 〇 兼核通过 〇 1 | 审核不通过 |
| 19 基础数据维护          | >  |       |     | n             | ig:         |      | 业筹组织: | × •                 | 申请人: |       | Q股のない                    | 4     |
| 19 采购品类管理          | >  |       | 序号  | 加马            |             | 业务组织 |       | 申请时间                | 申请人  | 审核状态  | 備注                       | 操作    |
| -Ph. database at a |    |       | 1   | Q202104150001 | 公司          |      |       | 2021-04-15 16:57:24 |      | 审核通过  | 信息填错,重新引入                | Q     |
| [9] 19322月11月      | ,  |       | 2   | A202101120001 | 8           |      |       | 2021-01-12 11:43:47 | 1    | 编辑中   | 111                      | 1     |
| 19 供应商考评管理         | >  |       | 3   | Q202101120001 | <b>年</b> 公司 |      |       | 2021-01-12 11:21:28 |      | 审核通过  | 重新引入                     | Q     |
| 19 供应商淘汰           | >  |       | 4   | A202006290001 |             |      |       | 2020-06-29 14:50:36 |      | 审核通过  | 以下供应商整改完成                | Q     |
| 9 不诚信供应商           |    |       |     |               |             |      |       |                     |      |       |                          |       |
| 不誠信供应商管理           |    |       |     |               |             |      |       |                     |      |       |                          |       |
| 不减倍供应商重新           | 利入 |       |     |               |             |      |       |                     |      |       |                          |       |
| 不减信供应商库            |    |       |     |               |             |      |       |                     |      |       |                          |       |
| -m automation      |    |       |     |               |             |      |       |                     |      |       |                          |       |

点击左上角的【新增重新引入】,进入不诚信供应商重新引入创建界面;

| ī. |       |          |                |                |      |       |                     |      |       |                              | -    |
|----|-------|----------|----------------|----------------|------|-------|---------------------|------|-------|------------------------------|------|
| l  | 我的桌面  | <i>۹</i> | 初事宣 不诚信供应      | <u>7</u> × × • |      |       |                     |      |       |                              |      |
|    | 新増重新引 | IX.      |                |                |      |       |                     |      | () 全部 | 8 () 編輯中 () 待审核 () 审核通过 () 审 | 核不通过 |
| -  |       |          | <b>山</b><br>単句 | 8:             |      | 业务组织: | × *                 | 申请人: |       | Q 搜索 ~                       |      |
|    |       | 序号       | 单号             |                | 业务组织 |       | 申请时间                | 申请人  | 审核状态  | 留注                           | 操作   |
|    |       | 1        | Q202104150001  |                |      |       | 2021-04-15 16:57:24 |      | 审核通过  | 信息填错,重新引入                    | Q    |
|    |       | 2        | A202101120001  |                |      |       | 2021-01-12 11:43:47 | ė    | 编辑中   | 111                          | ø    |
|    |       | 3        | Q202101120001  |                |      |       | 2021-01-12 11:21:28 |      | 审核通过  | 重新引入                         | Q    |
|    |       | 4        | A202006290001  | P              | য    |       | 2020-06-29 14:50:36 |      | 审核通过  | 以下供应商整改完成                    | Q    |
|    |       |          |                |                |      |       |                     |      |       |                              |      |

在不诚信供应商重新引入创建界面,选择业务组织、录入备注信息、选择需做不诚信重新引入的供应商,录入重新引入的原因、上传必要附件,填写无误后,提交审批;

说明:

- > 可做不诚信供应商重新引入的供应商,为该组织已做不诚信的供应商。
- > 可同时进行多个供应商进行不诚信供应商重新引入。
- > 点击供应商右侧的删除按钮,可删除该行。

| IA. |                 |                |               |      |          |         |     |             |
|-----|-----------------|----------------|---------------|------|----------|---------|-----|-------------|
|     |                 |                |               |      |          |         |     |             |
|     | / 基本信息          |                |               |      |          |         |     |             |
|     |                 |                |               |      | ,        | 15: MR+ |     |             |
|     |                 | 08A            |               |      | 18.00    | 10.     |     |             |
|     |                 | seen. • (IIII) | D.            |      |          |         |     | •           |
|     |                 | 82.4           |               |      |          |         |     |             |
|     |                 |                |               |      |          |         |     |             |
| 4   | 2.不能信何应高明的      |                |               |      |          |         |     | 0           |
|     | N B F K G M C R |                |               |      |          |         |     |             |
|     | 94              |                | 代任用名称         |      |          | 2830.80 |     | 839         |
|     | 0+1+-0          | /0 × H         |               |      |          |         |     | 40.11.0.0.0 |
| 0   | 3 影件信息          |                |               |      |          |         |     | Θ           |
| 1   | 67428           |                | @74938c0.0.00 | b    | 107400 T |         | 104 |             |
| e   | AL A DAY        | 天电子电           |               |      | 97422    |         |     |             |
| 0   | 4 MARDER        |                |               |      |          |         |     |             |
|     | 18              | 08.48          | 03000         | 化物均可 |          | 化理察局    |     | 内液/0由       |

提交审批后,单据进入不诚信供应商重新引入单据列表中。在列表中可进行编辑状态行的删

除,可根据右上角的状态按钮进行不同状态单据的搜索查询;

| ſ | 我的桌  | 面口 | 不诚信供应         | 资质评审 | 现场评审 | 生命周期管理 | 供应商查询        | 不诚信供应   | × 淘汰 | 管理   | 淘汰管理库    | 不诚信供应      | $\times$ | <ul> <li>&gt;</li> </ul> |
|---|------|----|---------------|------|------|--------|--------------|---------|------|------|----------|------------|----------|--------------------------|
|   | 新増重新 | 闹入 | 删除选中          |      |      |        |              |         |      | 0    | 全部 〇 编辑中 | ○ 待审核 ○ 审核 | 動过 〇 审核  | 不通过                      |
|   |      |    | 单号:           |      |      | 业务组织:  |              | х *     |      | 申请人: |          | Q          | 捜索 >     |                          |
|   |      | 序号 | 单号            |      | 业务组织 |        | 申请时间         | ]       | 申请人  | 审    | 核状态      | 备注         |          | 摄作                       |
|   |      | 1  | B00000001     |      |      |        | 2018-12-09 1 | 36:20   |      | 审    | 核通过      | 123        |          | Q                        |
|   |      | 2  | B00000002     |      |      |        | 2018-12-09 2 | ):43:12 |      | 审    | 核通过      | ced        |          | Q                        |
|   |      | з  | B00000005     |      |      |        | 2018-12-11 1 | 3:19:35 |      | 审    | 核通过      | 撒旦法        |          | Q                        |
|   |      | 4  | B00000008     |      |      |        | 2018-12-12 0 | ):12:11 |      | 审    | 核通过      | 123132     | 1        | Q                        |
|   |      | 5  | B00000009     |      |      |        | 2018-12-12 1 | ):42:10 |      | 审    | 核通过      | 重新引入       | <        | Q                        |
|   |      | 6  | B00000014     |      |      |        | 2018-12-12 1 | 5:05:40 | 1.00 | 审    | 核通过      | 1111       |          | Q                        |
|   |      | 7  | B00000016     |      |      |        | 2018-12-12 1 | 5:26:03 |      | 审    | 核通过      | 重新引入       | <        | Q                        |
|   |      | 8  | B00000020     |      |      |        | 2018-12-12 1 | 5:12:35 |      | 审    | 核通过      | u          |          | Q                        |
|   |      | 9  | B00000025     |      |      |        | 2018-12-13 1 | ):29:32 |      | 审    | 核通过      | 我          |          | Q                        |
|   |      | 10 | B00000026     | 华    |      |        | 2018-12-13 1 | 7:53:57 | ÷.   | Ŧ    | 核通过      | с          |          | Q                        |
|   |      | 11 | T201812200001 | 4    | 公司   |        | 2018-12-20 2 | 1:04:18 |      | ŕ    | 寺审核      | 以下供应商整     | 改完成      | Q                        |

点击单据行右侧的操作按钮,可进行该单据详细信息的查看;

| 新引入      |                |                         |     |          |                     |                     |  |
|----------|----------------|-------------------------|-----|----------|---------------------|---------------------|--|
| 数回       |                |                         |     |          |                     |                     |  |
| 01 不诚信供应 | 立商重新引入         |                         |     |          |                     | ⊘                   |  |
|          | 单号:            | T201812200001           |     | 状态:      | 待审核                 |                     |  |
|          | 申请人:           | No. of Concession, Name |     | 提交时间:    | 2018-12-20 21:04:18 |                     |  |
|          | 业务组织:          | * Ī                     |     |          |                     | •                   |  |
|          | 备注:            | * 以下供应商 整改完成            |     |          |                     |                     |  |
| 02 不诚信供应 | 立商明细           |                         |     |          |                     | $\odot$             |  |
| 序号       |                | 供应商名称                   |     |          | 重新引入原因              |                     |  |
| 1        | 51             |                         |     | 该供应商重新引入 |                     |                     |  |
| 2        | - English - Co |                         |     | 该供应商重新引入 |                     |                     |  |
| 10 • 14  | 4 1 /1 →       | н                       |     |          |                     | 每页 10 条, 共 2 条<br>i |  |
| 03 附件信息  |                |                         |     |          |                     | $\odot$             |  |
| 电子件      | 当称             | 电子件列表(点击查看)             |     |          | 说明                  |                     |  |
| (*)相关附件  | 8694a          | 4c27d1ed2 患             |     |          |                     |                     |  |
|          |                |                         | 共1个 |          |                     |                     |  |

不诚信供应商重新引入单据审批后,该供应商从不诚信库中进行剔除,供应商状态更改为潜

在供应商。

## 2.3. 不诚信供应商库

点击【不诚信供应商】-【不诚信供应商库】,进入不诚信供应商库界面;

|                | <mark>◎</mark> 手術 \$31889正电71 | 日報平台     | !  |       |       |                  | 自行招标         | 代理招标   | 供应商管理 | 专家管理    | 费用管理 | 数据分析 | 系统管理 | 文档中心            | 非招采购系统            | 零星物资采购系统 | 在线监督系统              | 9  |
|----------------|-------------------------------|----------|----|-------|-------|------------------|--------------|--------|-------|---------|------|------|------|-----------------|-------------------|----------|---------------------|----|
| ` (            | )                             | <b>«</b> | 9  | 診病面 🔾 | 不诚信供应 | $\times \bullet$ |              |        |       |         |      |      |      |                 |                   |          |                     |    |
| M              | 3 会员管理                        | 2        |    |       |       | 处罚组织:            |              | )      | C •   | 被处罚供应商: |      |      |      | 处罚措施:           |                   | •        | ○ 捜索 >              |    |
| C <sup>2</sup> | 9 基础数据维护                      | 2        | 序  |       | 处罚组织  |                  |              | 被处罚供应商 |       | 处罚措施    |      | 慧用时长 | 6    | 机开始时间           | 蘭用結束时间            | 申请人      | 处罚时间                | 查  |
| c              | 9 采购品类管理                      | 2        | 1  |       |       | 4                |              |        |       | 熱用      |      |      |      |                 |                   |          | 2019-06-24 09:26:34 | ۹, |
|                |                               |          | 2  | 4     |       | 1.11             |              |        | D .   | 禁用      |      |      |      |                 |                   | 5        | 2019-06-24 09:26:34 | Q  |
| C              | 9 供应商准入                       | 2        | 3  | 2     |       |                  |              | 12APHS |       |         |      |      |      |                 |                   |          | 2020-04-22 14:35:48 | Q, |
| c              | 9 供应商考评管理                     | 2        | 4  |       |       |                  |              | ····   |       |         |      |      |      |                 |                   |          | 2020-04-22 14:44:41 | Q  |
|                |                               |          | 5  | 2     | ,j    |                  |              |        | -     | 熱用      |      |      |      |                 |                   |          | 2020-06-03 11:32:11 | Q, |
| C              | 9 供应商淘汰                       | >        | 6  | -     | ŋ     |                  | -            |        |       |         |      |      |      |                 |                   |          | 2020-06-08 10:54:42 | Q, |
| d              | 9.不碱信供应商                      |          | 7  | 3     | 公司    |                  |              |        |       | 鎖用      |      |      |      |                 |                   | Joy an   | 2020-11-05 10:46:46 | Q, |
| _              | Tablentheets                  |          | 8  |       |       |                  | 1            |        |       | 禁用      |      | 三年   | 2018 | -06-07 00:00:00 | 2021-06-07 14:08: | 16       | 2021-01-25 09:45:03 | Q  |
|                | 1.46 HE COLUMNER VE           |          | 9  | -     |       |                  | 南日           |        |       | 禁用      |      | 三年   | 2018 | -08-02 00:00:00 | 2021-08-02 14:10: | 13       | 2021-01-25 09:45:03 | Q  |
|                | 不减信供应商重新引                     | λ        | 10 |       |       |                  | 深草.          | 図      | 0     | 熱用      |      | 三年   | 2019 | -06-01 00:00:00 | 2022-06-01 15:28: | 58       | 2021-02-22 14:13:04 | Q  |
|                | 不动信供应商库                       |          | 11 |       |       |                  |              | ,      |       | 禁用      |      | 三年   | 2019 | -07-31 00:00:00 | 2022-07-31 15:58: | 17       | 2021-02-22 14:13:04 | Q, |
|                | .1 998850 00219974            |          | 12 | 5     |       |                  | 7 m w        | 病限公司   |       | 競用      |      | 三年   | 2019 | -05-30 00:00:00 | 2022-05-30 15:26: | 44       | 2021-02-22 14:13:04 | Q  |
| C              | 9 供应商查询                       |          | 13 | 1     |       |                  | and a second | 3      | 0     | 熱用      |      | 三年   | 2019 | -01-16 00:00:00 | 2022-02-16 15:05: | 06       | 2021-02-22 14:13:04 | Q, |

在不诚信供应商库中可根据搜索条件进行精确查找;

| 我的   | 桌面 〇 不滅信 | 共应 × × ▶ |                    |         |      |                     |                     |        |                     |    |
|------|----------|----------|--------------------|---------|------|---------------------|---------------------|--------|---------------------|----|
|      |          | 处罚组织:    | × *                | 被处罚供应商: |      | 处罚措施                | :: 禁用               | -      | Q 搜索 へ              |    |
|      |          | 申请人:     |                    | 处罚状态:   | 禁用期内 | • 处罚时间              | :                   | 1至     |                     |    |
| 序    | \$       | 罚组织      | 被处罚供应商             | 处罚措施    | 禁用时长 | 禁用开始时间              | 禁用结束时间              | 申请人    | 处罚时间                | 查  |
| 1    |          |          |                    | 萘用      |      |                     |                     | i i i  | 2019-06-24 09:26:34 | ۹, |
| 2    |          |          | 키                  | 萘用      |      |                     |                     | i      | 2019-06-24 09:26:34 | Q  |
| 3 [  |          | 1        |                    |         |      |                     |                     |        | 2020-04-22 14:35:48 | Q  |
| 4 7  |          | হ        |                    |         |      |                     |                     |        | 2020-04-22 14:44:41 | Q  |
| 5    |          | ম        | *                  | 萘用      |      |                     |                     |        | 2020-06-03 11:32:11 | Q  |
| 6    |          |          | 2                  |         |      |                     |                     |        | 2020-06-08 10:54:42 | Q  |
| 7 7  |          | T        | ī                  | 禁用      |      |                     |                     | Joyc n | 2020-11-05 10:46:46 | Q  |
| 8    |          |          | -                  | 禁用      | 三年   | 2018-06-07 00:00:00 | 2021-06-07 14:08:16 | 1      | 2021-01-25 09:45:03 | Q  |
| 9    |          |          | Statistics and the | 萘用      | 三年   | 2018-08-02 00:00:00 | 2021-08-02 14:10:13 |        | 2021-01-25 09:45:03 | Q  |
| 10 1 | 问        |          | 8                  | 禁用      | 三年   | 2019-06-01 00:00:00 | 2022-06-01 15:28:58 |        | 2021-02-22 14:13:04 | Q  |

点击不诚信供应商库列表右侧'查看'按钮显示该供应商不诚信信息。

| 01 不诚信供应商 |                                           |         |                     | $\odot$ |
|-----------|-------------------------------------------|---------|---------------------|---------|
|           | 处罚组织:                                     | 被处罚供应商: | J                   |         |
|           | 申请人: 3                                    | 处罚时间:   | 2019-06-24 09:26:34 |         |
|           | 处罚结果: 萘用                                  | 处罚原因:   | 沙嫌串标: 虚假承诺          |         |
| 02 附件信息   |                                           |         |                     |         |
| 电子件名称     | 电子件列表(点击查看)                               |         | 说明                  |         |
| (*)相关附件   | 供应商黑名单20190617 毫<br>关于 部分 意<br>关于 望遠设部分 意 |         |                     |         |
|           | #                                         | 3个      |                     |         |